# Tax Exempt Fuel User (TEFU) Registration Instruction Guide

Tax and Revenue Administration (TRA)

### Last Updated: March 27, 2023

NOTE: This Instruction Guide is intended to provide assistance when completing the TEFU registration online. Every effort has been made to ensure the contents are accurate. However, if a discrepancy should occur in interpretation between this Instruction Guide and governing legislation, the legislation takes precedence.

### **TEFU Registration Instruction Guide**

### Index

- Who Can Complete the TEFU Registration
- General Instructions
  - Completing the Registration
    - o Create an Alberta.ca Account
    - Access the registration form in TRACS
    - Page 1 Business Information
    - Page 2 Consumer Information
      - Corporation or Government Entity Applicant
        - Individual applying for home heating
    - Page 3 Review and Certification
- <u>Contact Information and Useful Links</u>

### Who Can Complete the TEFU Registration?

Consumers wishing to acquire an exemption certificate to purchase marked fuel (gasoline or diesel) for use in unlicensed equipment or for heating purposes. Marked fuel is not permitted for use in licensed vehicles or equipment under the TEFU program.

A commercial or government entity (except the Government of Canada) may apply for an exemption to use marked fuel in unlicensed equipment or for heating purposes.

An individual person may apply for a TEFU exemption to use marked fuel for residential heating.

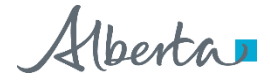

### **General Instructions**

- 1. The registration form must be completed electronically in <u>Tax and Revenue Administration Client Self-Service</u> (<u>TRACS</u>).
- 2. The individual completing this registration <u>must</u> be one of the following:
  - o owner,
  - o corporate director,
  - o partner of a partnership,
  - o trustee of an estate, or
  - o individual with delegated authority, including a third-party with consent.
- 3. Upon receiving your application, TRA will:
  - o ensure the registration is complete;
  - o request additional information (if required); and
  - o if approved, issue your TEFU exemption certificate.

Back to Index

### **Completing the Registration**

### Create an Alberta.ca Account (if you do not already have one)

You will need to create an Alberta.ca Account, including a username and password, if you do not have one already.

- 1. Go to https://tracs.finance.gov.ab.ca/
- 2. Select 'Next.'
- 3. Select 'Create account' if you do not have an Alberta.ca Account.

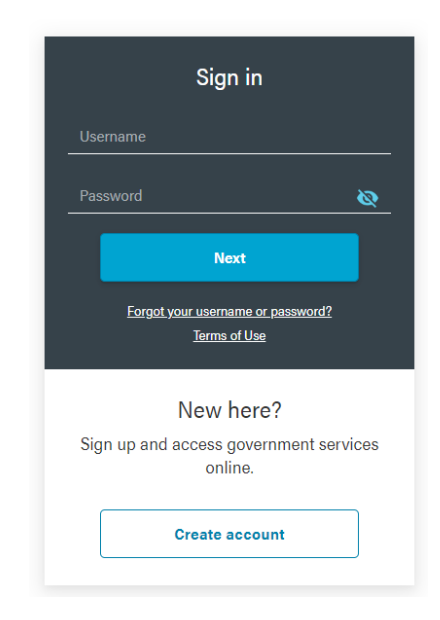

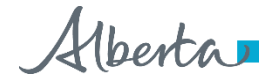

4. Complete the 'Create account' form. Record your username and password as you will need this information whenever accessing TRACS.

|                                                                                                    | i.                                                                                                    |                                                                                                    |                                                                                                    |                                                                                                    |
|----------------------------------------------------------------------------------------------------|----------------------------------------------------------------------------------------------------|----------------------------------------------------------------------------------------------------|----------------------------------------------------------------------------------------------------|----------------------------------------------------------------------------------------------------|
| Sign in informatior<br>Create a username and p                                                                                                    | n and email<br>password to access yo                                                                                               | our account.                                                                                                    |                                                                                                    |                                                                                                    |
| Username                                                                                                    |                                                                                                    |                                                                                                    |                                                                                                    |                                                                                                    |
|                                                                                                    |                                                                                                    |                                                                                                    |                                                                                                    |                                                                                                    |
| email@domain.com                                                                                                    |                                                                                                    |                                                                                                    |                                                                                                    |                                                                                                    |
| Confirm Email                                                                                                    |                                                                                                    |                                                                                                    |                                                                                                    |                                                                                                    |
| email@domain.com                                                                                                    |                                                                                                    |                                                                                                    |                                                                                                    |                                                                                                    |
| Password                                                                                                    |                                                                                                    |                                                                                                    |                                                                                                    |                                                                                                    |
|                                                                                                    |                                                                                                    | Q                                                                                                    |                                                                                                    |                                                                                                    |
| Confirm Password                                                                                                    |                                                                                                    | Q                                                                                                    |                                                                                                    |                                                                                                    |
|                                                                                                    |                                                                                                    |                                                                                                    |                                                                                                    |                                                                                                    |
|                                                                                                    | on                                                                                                    |                                                                                                    |                                                                                                    |                                                                                                    |
| Personal informati                                                                                                    |                                                                                                    |                                                                                                    |                                                                                                    |                                                                                                    |
| Personal informati                                                                                                    |                                                                                                    |                                                                                                    |                                                                                                    |                                                                                                    |
| Personal informati                                                                                                    |                                                                                                    |                                                                                                    |                                                                                                    |                                                                                                    |
| Personal informati                                                                                                    |                                                                                                    |                                                                                                    |                                                                                                    |                                                                                                    |
| Personal informati First Name Last Name                                                                                                    |                                                                                                    |                                                                                                    |                                                                                                    |                                                                                                    |
| Personal informati                                                                                                    | Sentifies that the personal inf<br>rmation I provide will be use<br>nine services are accessed<br>tion of my personal driving.     | ormation I provide will be used to<br>a and disclosed only to the extent<br>and a regimed by the online service<br>and as regimed by the online service<br>and prove vehicle information the<br>other service information the<br>service service<br>and the service service<br>and the service<br>service<br>and the service<br>service<br>se | egister me and create an ider<br>necessary to enable secure ro<br>ices I choose to register with                                                             | tifly account, which may be unverified or verified by<br>againston for online services, administer my accoust<br>and access. For verification of my divertify, 1 further<br>(MOVDS). The terms of Use advises the consequence<br>(MOVDS). |
| Personal informati First Name Last Name Lunderstand the Terms of Use id on my choice. The personal winder the includes verificit of withdrawing consent and pro | tentifies that the personal int<br>mation (provide will be cessed<br>attion of my personal driving<br>vides information with regar | ormation I provide will be used to<br>and disclosed only to the entern<br>and motor vehicle information thro<br>and motor vehicle information thro<br>d to the risks and benefits or using                                                                                                    | egister me and create an ider<br>recessary to enable secure re<br>role I choose to register with<br>sph the Motor Vehicles Syste<br>your Alberta.ca Account. | ntty account, which may be unvertified or verified b<br>againstation for entities services, administer my account<br>and access. For vertication of my clientity<br>m (MOVES). The Terms of Use advises the conseque                      |

5. Confirm your email address by clicking on the link in the email sent to the address provided. A verified account is **not** required to apply for a TEFU exemption certificate.

|                                       | Basic A                            | ccount                      | Verif      | ied Account           |  |
|---------------------------------------|------------------------------------|-----------------------------|------------|-----------------------|--|
|                                       | Creale account                     | Confirm email               | Confirm ID | Complete verification |  |
| Confirm em                            | ail                                |                             |            |                       |  |
| Follow the link in account,           | n the email from Albert            | a.ca Account to create y    | our        |                       |  |
| Email:                                |                                    |                             |            |                       |  |
|                                       |                                    |                             |            |                       |  |
| lt may take severa<br>check your junk | al minutes to receive the folder . | email. If you do not see th | he email,  |                       |  |
| For security purp                     | oses, this link will expire        | in 96 hours at              |            |                       |  |
|                                       |                                    |                             |            |                       |  |
|                                       |                                    |                             |            |                       |  |
|                                       |                                    |                             |            |                       |  |

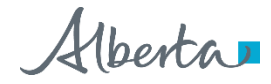

### Access the registration form in TRACS

- 1. Go to https://tracs.finance.gov.ab.ca/
- 2. Select 'Next' on the TRACS availability page (Image 1).
- 3. Sign in by entering your Alberta.ca Account username and password (Image 2).
- 4. Select 'Online Registration' (Image 3).
- 5. Select 'Fuel Tax Exemption Certificate (TEFU)' (Image 3).

## TRACS availability

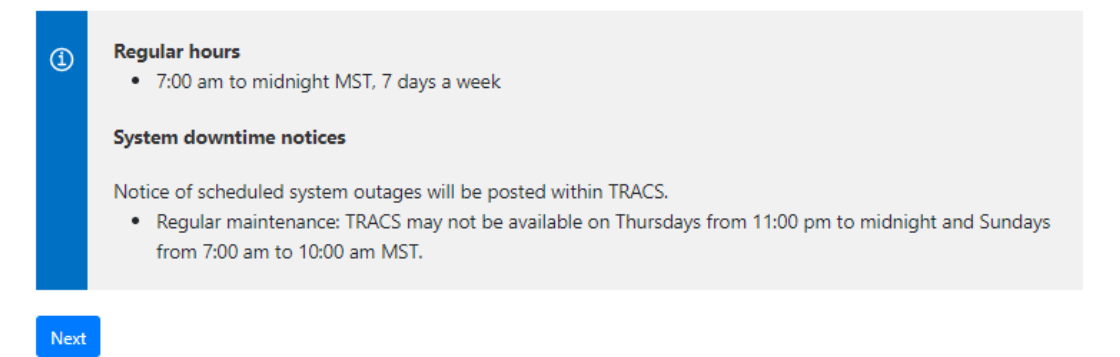

Image 1: This is how the screen will appear when you first access the registration form.

| Sign in                                           |
|---------------------------------------------------|
| Username                                          |
| Password 🔌                                        |
| Next                                              |
| Forgot your username or password?<br>Terms of Use |
| New here?                                         |
| Sign up and access government services online.    |
| Create account                                    |

Image 2: This is how the screen will appear in step 3.

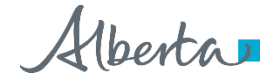

## TRA Client Self-Service (TRACS) Account Setup

Select one of the following options to enter a PIN to access a TRACS account or to submit a registration form. 🗆 l have a PIN Choose this option to enrol a new TRACS account. You will be asked to provide the Account Number (BIN/CAN) and PIN. Program Registration Choose this option to complete and submit a registration form. Do not choose this option if you are already registered and want to access your TRACS account or have a PIN. Select Program Name 911 Levy Alberta Indian Tax Exemption (AITE) Retailer Next Fuel Tax Fuel Tax Exemption Certificate (TEFU) International Fuel Tax Agreement (IFTA) Third Party Organization Tobacco Tax Tourism Levy

Image 3: This is how the screen will appear for steps 4 and 5.

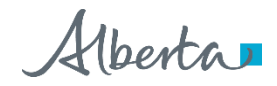

### Page 1 - Business Information (Image 4)

### Type of Ownership

• Select the type of ownership that applies from the drop-down menu.

### Legal Name

- The legal name field(s) will appear once type of ownership is selected.
- If your business is a corporation, enter the full legal name of the corporation, including any punctuation, as it appears on the certificate of incorporation. This is the registered name of the corporation and may or may not be the same as its operating name.
- If your business is a partnership, enter the partnership name.
- If you are registering as a sole proprietorship, enter your legal last name and first name in the corresponding fields.

### **Business or Operating Name**

• Enter your business or operating name if it differs from the full legal name.

### Alberta Business Identification Number (BIN)

- If known, enter your unique nine-digit Alberta Business Identification Number (BIN), as assigned by TRA. This number will start with a '4'.
- If not known, click in the box beside 'I do not have one.'

### Alberta Corporate Account Number (CAN)

- If you represent a corporation, enter your unique nine- or 10-digit Alberta Corporate Account Number. This number is on any notice of assessment or reassessment, or statement of account issued by TRA. It also appears as the Corporate Access Number on the certificate of incorporation.
- You must enter either the Alberta Corporate Account Number (CAN) or Federal Business Number (FBN) if the type of ownership is corporation.
- If not known, click in the box beside 'I do not have one.'

### Federal Business Number (FBN)

- If you have a unique Federal Business Number (FBN) assigned by the Canada Revenue Agency, enter the first 9 digits here.
- You must enter either the Alberta Corporate Account Number (CAN) or Federal Business Number (FBN) if the type of ownership is corporation.
- If not known, click in the box beside 'I do not have one.'

### **Delegated Contact Person**

• Enter the first and last name of the contact person.

### Mailing Address, City/Town, Country, Province/State and Postal/Zip Code

- Enter the mailing address, city/town, country, province or state and the postal/zip code.
- Select the correct address from the drop-down menu that will populate as you type in the address.

Alberta

### Phone, Extension and Fax

• Enter the phone number, extension, and fax (if applicable) of the contact person identified in above.

#### **Business Email Address**

• Enter the email address of the delegated contact person.

#### Select 'Next' to continue to page 2

- Correct the information provided if you receive an error or validation message.
- Fields noted with a red asterisk (\*) cannot be left blank.
- You may have to re-check one or more of the 'I do not have one' boxes for the Alberta BIN, Alberta CAN, or FBN fields after you have resolved the error and before selecting 'Next' again.

## Tax Exempt Fuel User Registration

| Business Information          |                     |     |
|-------------------------------|---------------------|-----|
| Type of Ownership             | Select 🗸            | ]•  |
| Business or Operating<br>Name |                     |     |
| Alberta Business              |                     | 0   |
| identification Number (bill)  | □ I do not have one |     |
| Delegated Contact Person      |                     | •0  |
| Business Address              |                     | •0  |
|                               |                     |     |
| City / Town                   |                     |     |
| Country                       | Select 🗸            | ] • |
| Province / State              |                     | • • |
| Phone                         |                     | •0  |
| Extension                     |                     |     |
| Fax                           |                     | 0   |
| Business Email Address        |                     | ]•  |

Previous Next

Image 4: This is how the screen will appear on page 1 of the TEFU registration.

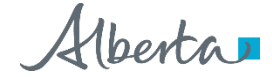

### Page 2 – Consumer Information (Images 5 to 7)

### Commercial or Government Entity Applicant:

### Have you had a previous Tax Exempt Fuel User (TEFU) or Alberta Farm Fuel Benefit (AFFB) number?

- Select either 'Yes' or 'No'.
  - o Select 'Yes' if you had a TEFU or AFFB number previously and enter the number in the applicable field.
  - o Otherwise, select 'No'.

### Select your primary operation from the options below

- Select the category that reflects your primary operation.
- Select 'Other' if your primary operation does not correspond with any of the options and provide a brief description of your operations.

### Do you have unlicensed vehicles or equipment

- Select 'Yes' and enter the number of unlicensed vehicles or equipment that you currently have.
- Select 'No' if you do not have any unlicensed vehicles or equipment and describe what you will use the marked fuel for in the field provided.

### Select 'Next' to continue to page 3

• Fields noted with a red asterisk (\*) cannot be left blank.

### Tax Exempt Fuel User Registration

| Consumer information                                                                                    |                                               |                                           |
|----------------------------------------------------------------------------------------------------|-----------------------------------------------|-------------------------------------------|
| Have you had a previous<br>Tax Exempt Fuel User<br>(TEFU) or Alberta Farm Fuel<br>Benefit (AFFB) number | 0 No *                                        |                                           |
| TEFU Number                                                                                             | *                                             |                                           |
| AFFB Number                                                                                             | *                                             |                                           |
| Select your primary<br>operation from the options * 1<br>below                                          |                                               |                                           |
| O Back up Generators                                                                                    | <ul> <li>Generation of Electricity</li> </ul> | O Recycling                               |
| O Campground                                                                                            | ○ Golf Course                                 | O Road or Pipeline Construction           |
| O Commercial Farm less than \$10k (non-                                                                 | <ul> <li>Clawn Care/Maintenance</li> </ul>    | <ul> <li>Sandblasting/Painting</li> </ul> |
| AFFB)                                                                                                   | <ul> <li>Manufacturing</li> </ul>             | <ul> <li>Sawmill</li> </ul>               |
| ○ Equipment Rentals/Leases                                                                              | O Mining                                      | ○ Ski Resorts                             |
| O Excavating/Land Clearing                                                                              | <ul> <li>Municipality Maintenance</li> </ul>  | O Waste Management                        |
| ○ Forestry                                                                                              | Oil or Gas Well                               | O Welding                                 |
| General Construction                                                                                    | Servicing/Drilling/Exploration                | ○ Other                                   |
| Do you have unlicensed<br>vehicles or equipment                                                         | ⊛ No *                                        |                                           |
| venicies of equipment                                                                                   |                                               |                                           |

Image 5: This is how the screen will appear on page 2 of the TEFU registration when a corporation or government entity is applying.

Email: tra.revenue@gov.ab.ca | Website: tra.alberta.ca | Phone: 780-427-3044 | Fax: 780-427-0348 ©2023 Government of Alberta | Tax and Revenue Administration (TRA)

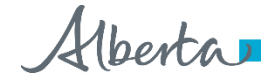

### Individual applying for home heating:

### Have you had a previous Tax Exempt Fuel User (TEFU) or Alberta Farm Fuel Benefit (AFFB) number?

- Select either 'Yes' or 'No'.
  - o Select 'Yes' if you had a TEFU or AFFB number previously and enter the number in the applicable field.
  - o Otherwise, select 'No'.

### Select your primary operation from the options below

• Select 'Home Heating.' This selection will only appear if the Type of Operation selected at the start of the registration is 'Individual'.

# Provide the address of the primary residence (urban address and/or land location) where marked fuel will be consumed

- Select 'Same as business address' if the location where marked fuel will be used for residential heating is the same as the mailing address provided on page 1.
- Otherwise, select 'Urban' and/or 'Land Location' and enter the address where marked fuel will be used for heating purposes.

#### Select 'Next' to continue to page 3

• Fields noted with a red asterisk (\*) cannot be left blank.

# **Tax Exempt Fuel User Registration**

| Consumer Informatio                                                                                                    | on                         |                                                        |
|----------------------------------------------------------------------------------------------------|----------------------------|--------------------------------------------------------|
| Have you had a previous<br>Tax Exempt Fuel User<br>(TEFU) or Alberta Farm Fuel<br>Benefit (AFFB) number                          | ● Yes ○ No *               |                                                        |
| TEFU Number                                                                                                    |                            | •                                                      |
| AFFB Number                                                                                                    |                            | •                                                      |
| Select your primary<br>operation from the options<br>below                                                                       | * 🛈 💿 Home Heating         | Only operation type for an individual is home heating. |
| Provide the address of the<br>primary residence (urban<br>address and/or land<br>location) where marked fuel<br>will be consumed | □ Same as business address |                                                        |
| Address Type                                                                                                    | Urban Land Location        |                                                        |

Image 6: This is how the top of the screen will appear on page 2 of the TEFU registration when an individual is applying for home heating.

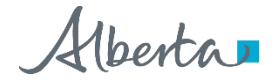

| radies ()pe            |        | Location   |  |  |
|------------------------|--------|------------|--|--|
| Mailing Street Address |        | •0         |  |  |
| City / Town            |        | •          |  |  |
| Country                | Select | <b>*</b> * |  |  |
| Province / State       | Select | <b>*</b>   |  |  |
| Postal / Zip Code      |        | * ()       |  |  |
| Land Location          |        |            |  |  |
| Quarter                | Select | v *        |  |  |
| Section                |        | •          |  |  |
| Township               |        | •          |  |  |
| Range                  |        | *          |  |  |
| Meridian               | Select | ~ *        |  |  |

### Previous Next

Image 7: This is how the bottom of the screen will appear on page 2 of the TEFU registration when an individual is applying for home heating.

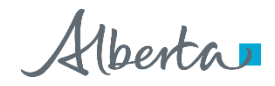

### Page 3 – Review & Certification (Images 10 and 11)

### **Review the Business and Consumer Information Sections**

- The information entered on the previous pages will populate the Business Information and Consumer Information sections.
- Select 'Previous' to go back and make a correction.

#### **Certification Section**

- Select 'Yes' if you agree to receiving electronic correspondence.
- Select 'No' if you want to receive correspondence by mail.
- Select the appropriate position of the person completing the form. As noted under <u>General Instructions</u>, only the owner, corporate director, partner of a partnership, trustee of an estate or an individual with delegated authority is permitted to complete this form.
- The other fields will pre-populate with the information from your Alberta.ca Account.

### -Certification-

For the purpose of section 65.2 of the *Fuel Tax Act*, the applicant hereby authorizes Alberta Treasury Board and Finance, Tax and Revenue Administration (TRA) to send electronic messages informing the applicant that a notice or other communication (e.g. a Notice of Assessment) requiring the applicant's immediate attention is available in the applicant's secure electronic Tax and Revenue Administration Client Self-Service (TRACS) account. It is understood that by providing this authorization, the applicant will not receive by regular mail any notices or other communication made available in TRACS. It is further understood that this authorization may be revoked at any time upon written notice of such revocation to TRA.

This form must only be completed and submitted by an individual with proper authority for the business:

- An owner,
- A corporate director,
- · A partner of a partnership,
- A trustee of an estate, or
- An individual with delegated authority.

By submitting this form, you certify that, to the best of your knowledge and belief, the information contained in this form is true and accurate and that all relevant facts have been revealed.

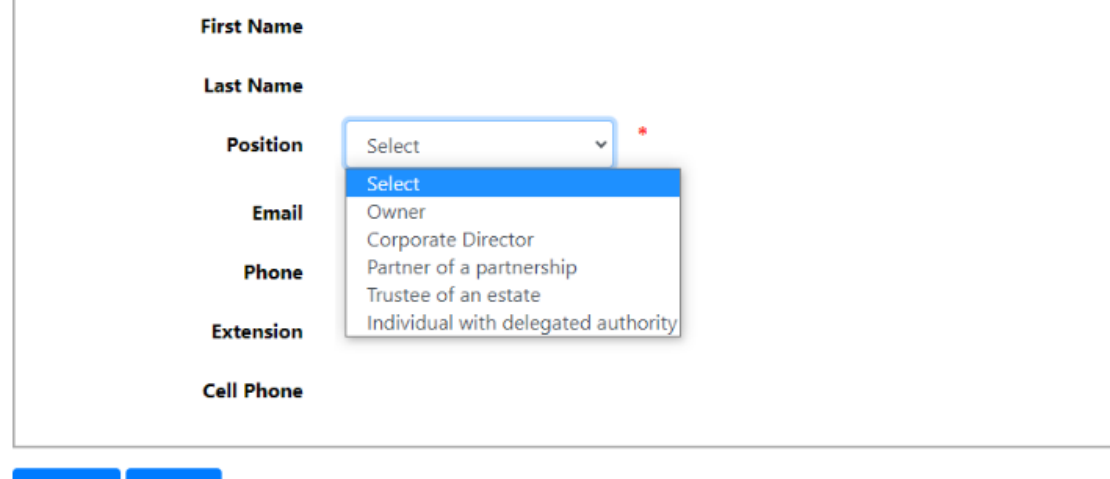

### Previous Submit

Image 10: This is how the certification section will appear on the page 3 of the TEFU registration.

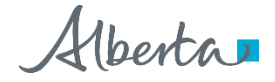

### Select 'Submit'

- Print a copy of the confirmation page for your records.
- TRA will review your registration form.
- You will receive an email notification once your registration is approved. Follow the instructions in the email to access your TRACS account and TEFU exemption certificate.

## **Tax Exempt Fuel User Registration - Pending**

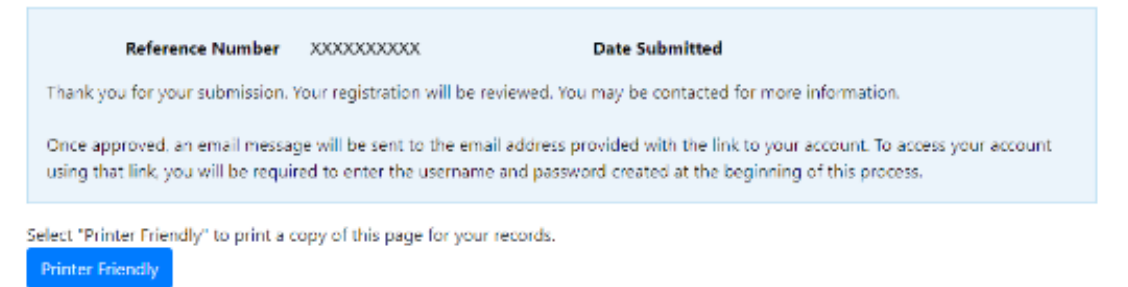

Image 11: This is how the pending page will appear on page 5.

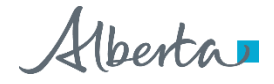